```
ランチャー画面で 🤮 (+メッセージ)
```

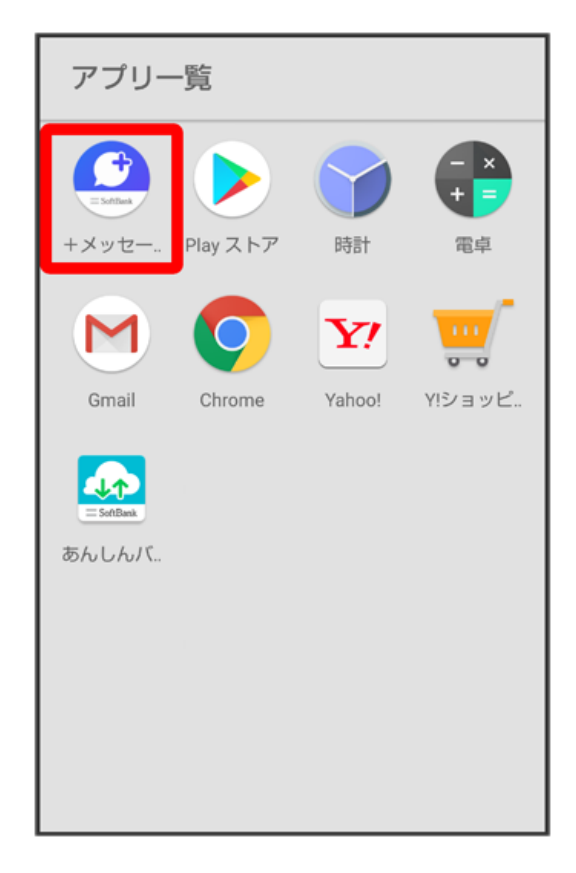

### 2

(マイページ)

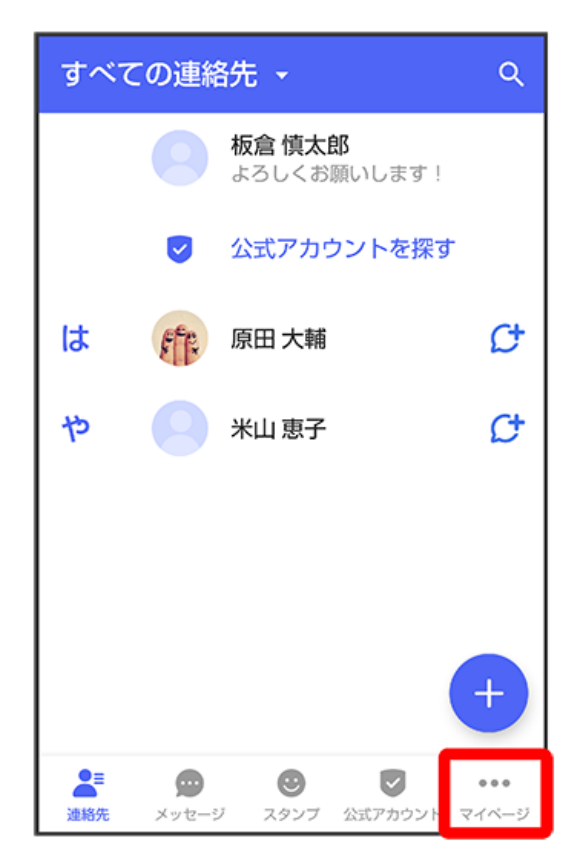

設定

| マイページ                                   |
|-----------------------------------------|
|                                         |
| 板倉慎太郎 >                                 |
| ● よろしくお願いします!                           |
| C 電話番号: 080XXXXXXXX                     |
| <sup>₽</sup> QR⊐−ド                      |
| 👫 +メッセージに招待する                           |
| ✿ 設定                                    |
| ▲ ● ● ● ● ● ● ● ● ● ● ● ● ● ● ● ● ● ● ● |

# 4

【メッセージ】

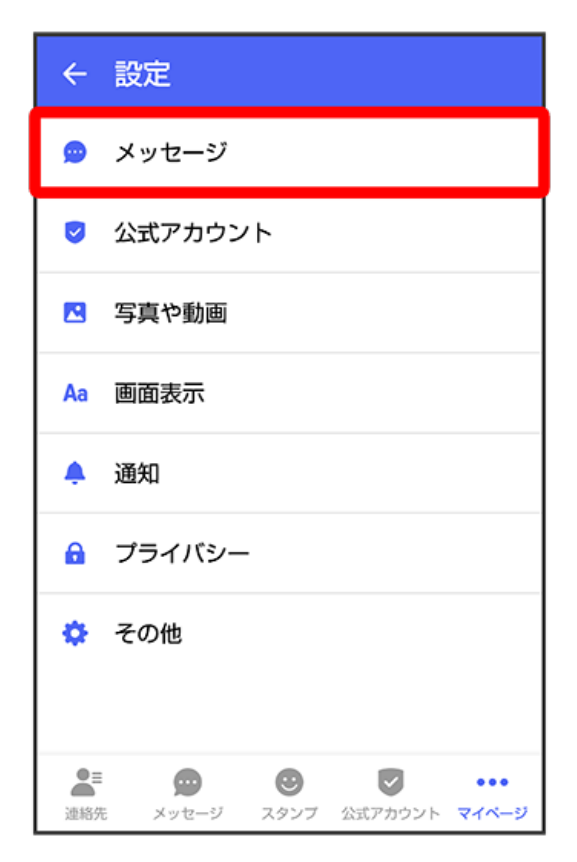

「バックアップ・復元」

| ← メッセージ                                                                                  |
|------------------------------------------------------------------------------------------|
| 連絡先未登録者をフィルタリング<br>連絡先未登録の相手からの受信通知をオ<br>フにし、メッセージ一覧での表示を登録<br>済みの相手と分けて表示します            |
| <b>バックアップ・復元</b><br>機種変更の前には必ず旧端末でバックアップを実施<br>してください。復元前後でブロック状態が異なる場<br>合、ブロックが適用されます。 |
| URLプレビュー<br>連絡先のみ                                                                        |
| <b>スタンブのプレビュー</b><br>送信前にスタンプを表示し確認すること                                                  |
| 改行キーでメッセージを送信                                                                            |
| 連絡先 ・・・・ スタンブ 公式アカウント マイページ                                                              |

# 6

メッセージを復元する

| ← バックアップ・復元                           |            |
|---------------------------------------|------------|
| <b>メッセージを復元する</b><br>最新のバックアップ: 2月13日 |            |
| ブロックメッセージを含める                         |            |
| すべてのメッセージをバックアップ<br>XX.XX KB          | ۲          |
| <b>メッセージを選択</b><br>未選択                | $\bigcirc$ |
| バックアップを開始                             |            |

「バックアップファイルを選択する」

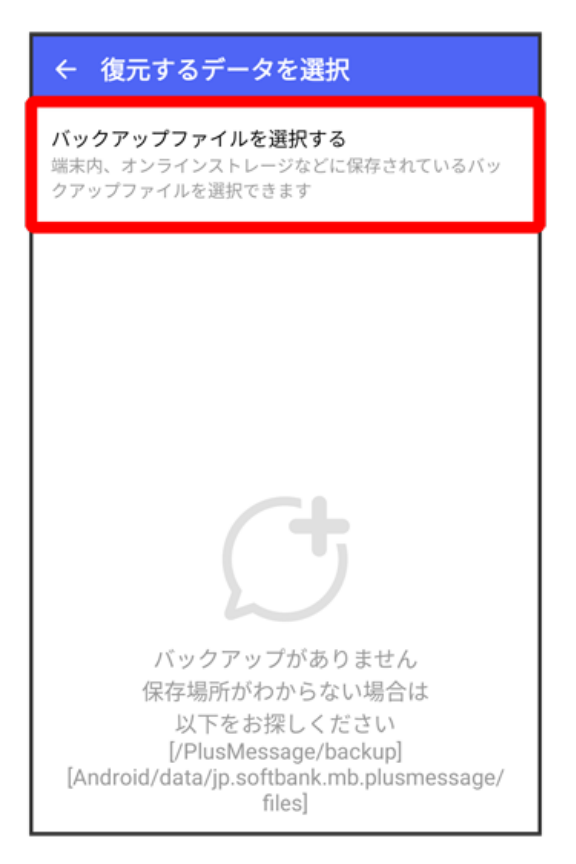

・確認画面が表示されたときは、画面の指示に従って操作してください。

・バックアップしたデータが表示されている場合は、内部ストレージ/SDカードからバックアップデータを選択し、手順 11 に進んでください。

#### $\equiv$

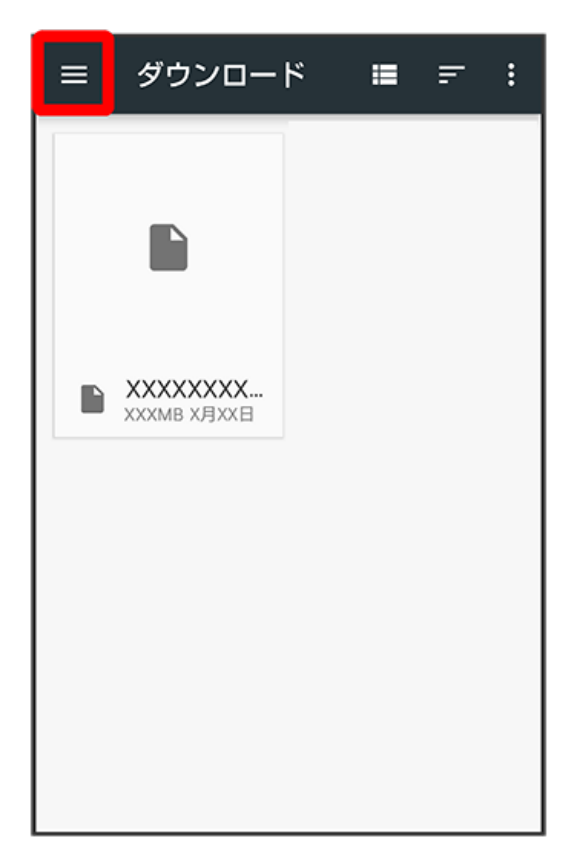

🏁 バックアップしたデータの保存先が表示されます。

・SDカードはSDカードを挿入している場合に表示されます。

# 9

保存先を選択

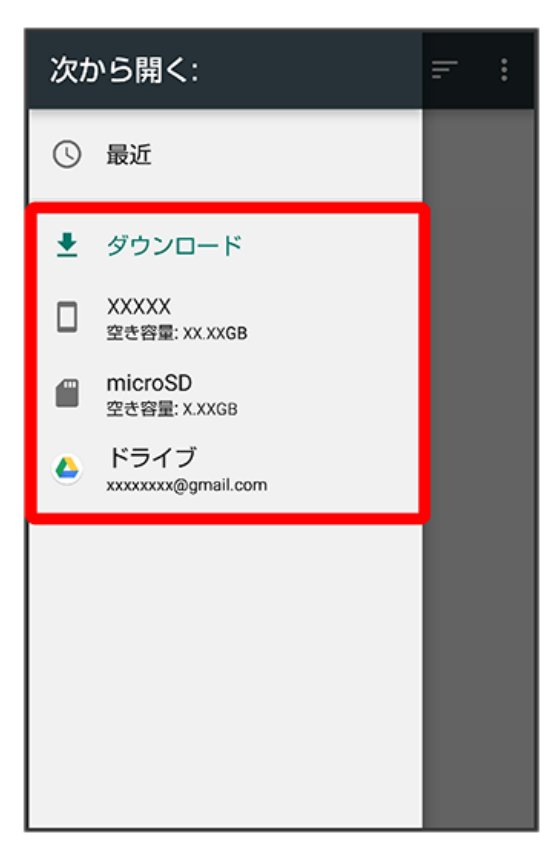

復元するデータを選択

| ≡ | microSD                   | ۹ | =     | Ŧ   | : |
|---|---------------------------|---|-------|-----|---|
|   | Android                   |   | LOST. | DIR |   |
|   |                           |   |       |     |   |
|   | PlusMessag<br>XXXKB X月XX日 |   |       |     |   |
|   |                           |   |       |     |   |
|   |                           |   |       |     |   |

### 11

すべてのメッセージを復元)/ 【メッセージを選択】

| ← メッセージを復元する             |         |
|--------------------------|---------|
| ブロックメッセージを含める            |         |
| すべてのメッセージを復元<br>XX.XX KB | ۲       |
| <b>メッセージを選択</b><br>未選択   | $\circ$ |
| 復元を開始                    |         |

・ブロックしたメッセージを含めて復元する場合は ブロックメッセージを含める を有効 ( 🤍 表示) にしてください。 ・メッセージを選択 をタップしたときは、復元したいメッセージを選択 ラ OK をタップしてください。

[復元を開始]

| ← メッセージを復元する             |   |
|--------------------------|---|
| ブロックメッセージを含める            |   |
| すべてのメッセージを復元<br>XX.XX KB | ۲ |
| <b>メッセージを選択</b><br>未選択   | 0 |
| 復元を開始                    |   |

🏁 メッセージの復元が開始されます。

【閉じる】

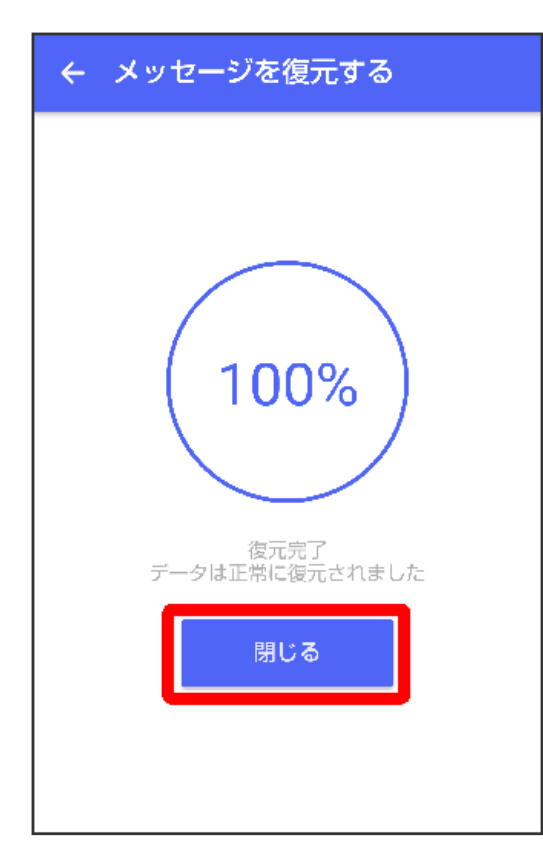

🏁 メッセージの復元が完了します。